## 北京语言大学迎新 App 新生使用说明

亲爱的北京语言大学新生们:

大家好!

为了进一步提升学校对广大新生的服务水平,学校专门针对新生,建设完成 了迎新 App,通过手机或电脑,广大新生及家长可以直接访问登录,在入校前就 能提前办理新生入学报到的相关事宜,为后续报到提前进行准备。

下面我们就开始北京语言大学迎新 App 的使用说明。

【手机端】

- 一、迎新 App 下载
  - 1 通过二维码扫码下载迎新 App

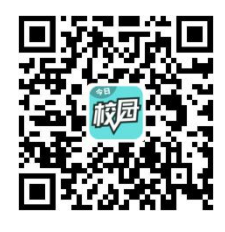

2 进入 App,点击"学工号",在登录页面右上角点击"切换",搜索"北京语言大学",输入用户名(学号)、密码(身份证后六位,X位用数字0代替),进入 App。之后按下图进入具体的"迎新服务"。

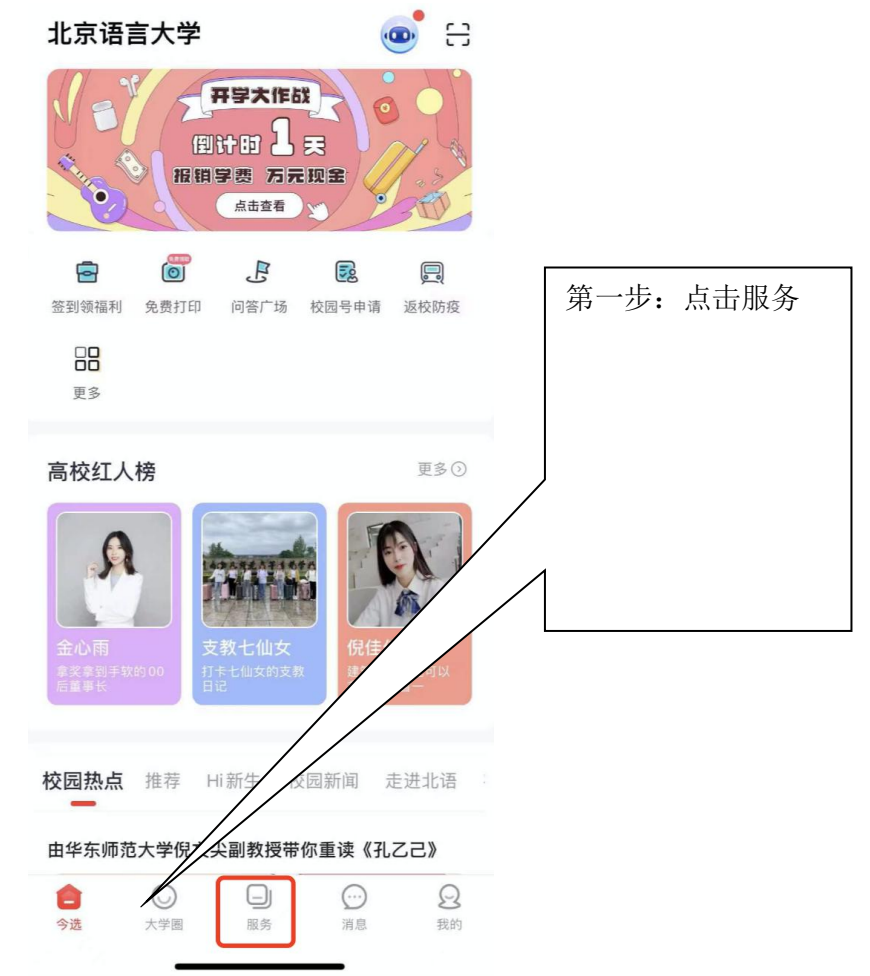

| 北京语言大学                                                                                                    | Q                                                                                                    |
|----------------------------------------------------------------------------------------------------|----------------------------------------------------------------------------------------------------|
| 亲爱的同学,欢迎来到校内板块                                                                                                    |                                                                                                    |
| 全部应用                                                                                                    | Ti and the second second second second second second second second second second second second second second se |
| 我的服务 常用服务类 行政管理类                                                                                                    | 个人信息                                                                                                    |
| 我的服务                                                                                                    | 编辑                                                                                                    |
| 点击右上角[编辑]进行添加                                                                                                    | 第二步:点击移<br>动迎新                                                                                                  |
| 常用服务类                                                                                                    |                                                                                                    |
| □□□□□□□□□□□□□□□□□□□□□□□□□□□□□□□□□□□□                                                                                                    | 告[6]                                                                                                    |
| 空闲教室查 校园地图[3 移动迎新[21]                                                                                                    | ら<br>時间[3]                                                                                                    |
| 照片采集                                                                                                    |                                                                                                    |
| ☆ 大学園     ☆      ★      ☆      ☆     ☆     ☆     ☆     ☆     ☆     ☆     ☆     ☆     ☆     ☆     ☆     ☆     ☆     ☆     ☆     ☆     ☆     ☆     ☆     ☆     ☆     ☆     ☆     ☆     ☆     ☆     ☆     ☆     ☆     ☆     ☆     ☆     ☆     ☆     ☆     ☆     ☆     ☆     ☆     ☆     ☆     ☆     ☆     ☆     ☆     ☆     ☆     ☆     ☆     ☆     ☆     ☆     ☆     ☆     ☆     ☆     ☆     ☆     ☆     ☆     ☆     ☆     ☆     ☆     ☆     ☆     ☆     ☆     ☆     ☆     ☆     ☆     ☆     ☆     ☆     ☆     ☆     ☆     ☆     ☆     ☆     ☆     ☆     ☆     ☆     ☆     ☆     ☆     ☆     ☆     ☆     ☆     ☆     ☆     ☆     ☆     ☆     ☆     ☆     ☆     ☆     ☆     ☆     ☆     ☆     ☆     ☆     ☆     ☆     ☆     ☆     ☆     ☆     ☆     ☆     ☆     ☆     ☆     ☆     ☆     ☆     ☆     ☆     ☆     ☆     ☆     ☆     ☆     ☆     ☆     ☆     ☆     ☆     ☆     ☆     ☆     ☆     ☆     ☆     ☆     ☆     ☆     ☆     ☆     ☆     ☆     ☆     ☆     ☆     ☆     ☆     ☆     ☆     ☆     ☆     ☆     ☆     ☆     ☆     ☆     ☆     ☆     ☆     ☆     ☆     ☆     ☆     ☆     ☆     ☆     ☆     ☆     ☆     ☆     ☆     ☆     ☆     ☆     ☆     ☆     ☆     ☆     ☆     ☆     ☆     ☆     ☆     ☆     ☆     ☆     ☆     ☆     ☆     ☆     ☆     ☆     ☆     ☆     ☆     ☆     ☆     ☆     ☆     ☆     ☆     ☆     ☆     ☆     ☆     ☆     ☆     ☆     ☆     ☆     ☆     ☆     ☆     ☆     ☆     ☆     ☆     ☆     ☆     ☆     ☆     ☆     ☆     ☆     ☆     ☆     ☆     ☆     ☆     ☆     ☆     ☆     ☆     ☆     ☆     ☆     ☆     ☆     ☆     ☆     ☆     ☆     ☆     ☆     ☆     ☆     ☆     ☆     ☆     ☆     ☆     ☆     ☆     ☆     ☆     ☆     ☆     ☆     ☆     ☆     ☆     ☆     ☆     ☆     ☆     ☆     ☆     ☆     ☆     ☆     ☆     ☆     ☆     ☆     ☆     ☆     ☆     ☆     ☆     ☆     ☆     ☆     ☆     ☆     ☆     ☆     ☆     ☆     ☆     ☆     ☆     ☆     ☆     ☆     ☆     ☆     ☆     ☆     ☆     ☆     ☆     ☆     ☆     ☆     ☆     ☆     ☆     ☆     ☆     ☆     ☆     ☆     ☆     ☆     ☆     ☆     ☆     ☆     ☆     ☆     ☆     ☆     ☆     ☆     ☆     ☆     ☆     ☆     ☆ | Q<br>我的                                                                                                    |

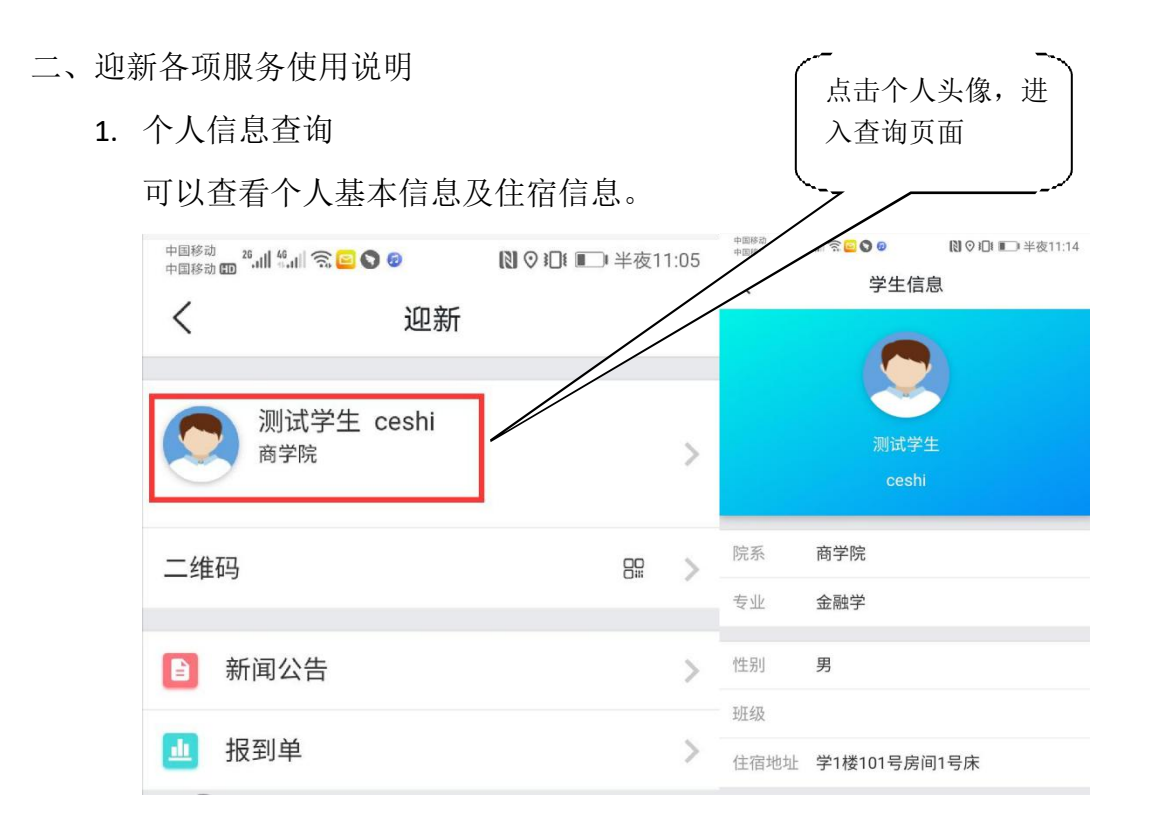

2. 我的二维码

用于入学当天报到进行身份验证所需,可以点击进入自身二维码查询页 面,供报到业务办理老师扫码所需。

| 中国移动 🗗 26,111 🐔 🖬 🛜 😂 📎 🕖    | 【2012 ■ 半夜11:05 |                  |
|------------------------------|-----------------|------------------|
| く     迎新                     |                 |                  |
| 测试学生 ceshi<br><sup>商学院</sup> | >               | 点击二维码,进入<br>查询页面 |
| 二维码                          | 88 > -          |                  |
| 新闻公告                         | >               |                  |
| <b>山</b> 报到单                 | >               |                  |

3. 新闻公告

用于查询学校发布的新闻公告。

| 中国移动 🛛 26.11 46.111 🛜 🔤 🛇 🕢  | 【2021 ▲ 11:05 |          |
|------------------------------|---------------|----------|
| く      迎新                    |               |          |
| 测试学生 ceshi<br><sub>商学院</sub> | >             | 点击新闻公告,进 |
| 二维码                          |               | 人登询贝面    |
|                              |               |          |
| 新闻公告                         | > -           |          |
| <u></u> 报到单                  | >             |          |

## 4. 报到单

迎新当天, 需要办理的事项内容。 < 迎新 测试学生 ceshi 商学院 > 二维码 > 点击报到单,进入查 询页面 新闻公告 > ш 报到单 > 中国移动 🖽 26,111 🐔 🔲 🛜 🧧 🕥 🕖 ▶ ♥ 101 ■ 半夜11:21 < 报到单 测试学生 ceshi 商学院 > 二维码 > 🗠 环节 ✓ 校验录取通知书和身份证 ✓ 查验学历学位证书 ✓ \*学院报到 绿色通道 ✓ 办理团关系 ✓ 保卫处办理 ✓ 办理党关系

【PC端】

一、迎新系统登录

- 1. 系统访问地址: <u>http://ehall.blcu.edu.cn</u>
- 点击"登录",输入用户名(学号)、密码(身份证后六位,X位用数字0 代替),进入系统。
- 3. 之后按下图进入具体的"迎新服务"。

| $\leftarrow \rightarrow $ C $\triangle$ | ▲ 不安全   eh            | all.blcu.edu. | .cn/new/ind | exblcu.html |         |
|-----------------------------------------|-----------------------|---------------|-------------|-------------|---------|
| 🔘 数字北语                                  | š 🕷 🖵                 |               |             |             | Q 34-   |
|                                         | 新生桌面                  | 学生桌面          | + 🌣         |             |         |
|                                         | 专题推荐<br>1             |               |             | 2           |         |
|                                         | <b>新应用推荐</b><br>近应用推荐 |               |             |             |         |
|                                         | 🔔 迎新服务[21]            | Ř             | 常用服务类       | 일 成绩查询[403] | 个人信息类   |
|                                         | ② 空闲教室查询              | [11] 翁        | 充计查询类       | 石线咨询[3]     | ● 常用服务类 |
|                                         |                       |               |             |             |         |

- 二、迎新各项服务使用说明
  - 1. 信息查询

可以查看个人基本信息、住宿信息,以及迎新当天需要办理的事项内容。

| 考生号                                               | ceshi                              | 学号                                | ceshi       | 姓名    | 测试学生         |
|---------------------------------------------------|------------------------------------|-----------------------------------|-------------|-------|--------------|
| 性别                                                | 男                                  | 出生日期                              | 1999-01-01  | 身份证件号 |              |
| 院系                                                | 商学院                                | 专业                                |             | 住宿地址  | 学1楼101号房间1号床 |
| <b>环节办理情况</b><br>1 未办理 ■ 已<br>) 步骤1               | <b>兄</b><br>355理 🔲 无需办理   🤺 必办     | 分环节 🏮 重要事项                        |             |       |              |
| <b>环节办理情</b> 3<br>■ 未办理 ■ 已<br>) <b>步骤1</b><br>校踏 | 兄<br>3办理 = 无需办理   * 必办<br>全录取通知书和身 | □环节<br>□ 重要事项<br><u> 直驗学历学位证书</u> | * <b>学院</b> | 报到    |              |